# Anleitung: Zusatzqualifikation International online (ILIAS)

# 1) Wie komme ich rein? – Registrierung

Wenn man sich zum ersten Mal zu den Workshops der ZqI anmeldet, ist eine **eigene ILIAS-Registrierung notwendig – der normale ILIAS-Account der TH Köln funktioniert nicht!** 

Man muss man sich also einmalig einen neuen Account einrichten.

Wenn Sie vorher auf der normalen ILIAS-Seite der TH waren, schließen Sie bitte zuerst Ihren Browser – ILIAS arbeitet mit Cookies, so dass Sie sonst immer wieder auf der gleichen Seite landen.

Dann wählen Sie bitte folgende URL:

<u>https://ilias.th-</u> <u>koeln.de/login.php?target=&soap\_pw=&ext\_uid=&cookies=nocookies&client\_id=FHK-</u> <u>Zql&lang=de</u>

Wenn alles geklappt hat, sind Sie auf der Startseite ZqI.

Dort wählen Sie unten links "Neues Benutzerkonto registrieren".

| Zusatzqualifikation International                                                      |
|----------------------------------------------------------------------------------------|
| ILIAS                                                                                  |
| Login zur Ilias-Installation der Fachhochschule Köln Zusatzqualifikation International |
| BEI ILIAS ANMELDEN                                                                     |
| Benutzername *                                                                         |
| Passwort *                                                                             |
| * Erforderliche Angabe                                                                 |
| Neues Benutzerkonto registrieren Passwort vergessen? Benutzernamen vergessen?          |

Wenn Sie sich registriert haben, erhalten Sie etwas später eine **Bestätigungsmail**. Der erste Schritt ist getan! Jetzt können Sie auf die Workshops der Zusatzqualifikation International zugreifen.

## 2) Wie komme ich zu den Workshops? – Anmeldung

Wenn Sie sich registriert haben (siehe oben) und sich mit Ihren Benutzerdaten anmelden, landen sie auf der Startseite ("Magazin"). Dort wählen zunächst im Bereich "Kurse" die "Zusatzqualifikation International":

| lilfe - |
|---------|
|         |
|         |
|         |
|         |
|         |
| -       |
|         |
|         |

Auf der nächsten Seite finden Sie die Übersicht zu den Workshops: Insgesamt umfasst die Zusatzqualifikation International 4 Workshops; derzeit werden die Workshops I und II zweimal im Wintersemester, die Workshops III und IV zweimal im Sommersemester angeboten.

Wählen Sie also zunächst den Workshop aus, den Sie besuchen wollen (z.B. Workshop I auf der folgenden Abbildung).

|               | Zusatzqualifikation International                                                                                  | 🗷 🍄 Q Hilfe - 🔲 - |
|---------------|----------------------------------------------------------------------------------------------------|-------------------|
|               | ILIAS PERSÖNLICHER SCHREIBTISCH - MAGAZIN -                                                                        |                   |
|               | Magazin » Kursprogramm                                                                                             |                   |
|               | Kursprogramm<br>Hier finden Sie (in Kürze) alle Workshops, die Sie zum Erreichen der Zusatzqualifikation benötgen. | Aktionen +        |
|               | Inhalt Info Mitglieder Lernfortschritt Kursmitgliedschaft beenden                                                  |                   |
|               | INHALL                                                                                                    |                   |
| $\rightarrow$ | Workshop I: Herausforderungen eines Auslandsaufenthaltes                                                           |                   |
|               | Workshop II: Gemeinsam studieren im Ausland                                                                        |                   |
|               | Workshop III: Zusammenarbeit in multikulturellen Teams                                                             | B                 |
|               | Workshop IV: Internationale Berufsbiographien und Kooperationen                                                    |                   |
|               |                                                                                                    |                   |
|               |                                                                                                    |                   |

Auf der nächsten Seite sehen Sie die geplanten *Termine der Workshops*. Sie heißen hier "*Sitzungen"*.

Jetzt kommt es drauf an:

 a) Wenn Sie <u>Studierende(r) der TH Köln</u> sind (und nicht als Studierende des STUBE-Projektes teilnehmen), wählen Sie entweder den Workshop, der nur für Studierende der FH Köln angeboten wird, oder - bei den gemeinsam mit STUBE durchgeführten Workshops - den <u>Anmeldebereich für TH Köln-Studierende</u>:

|   | ILIAS         | PERSÖNLICHER SCHREIBTISCH + MAGAZIN +                                                                                                    |            |
|---|---------------|----------------------------------------------------------------------------------------------------|------------|
|   | Magazin »     | Zusatzqualifikation International » Workshop I: Herausforderungen eines Auslandsaufenthaltes                                                                                                    |            |
|   |               | Vorkshop I: Herausforderungen eines Auslandsaufenthaltes<br>e Termine der Workshops (hier "Sitzungen" genannt). Wenn Sie über das STUBE-Programm der ESG teilnehmen, wählen Sie bitte die Sitzung mit "Anmeldung nur für ESG-Teilnehmer/innen" aus.                            | Aktionen 🔸 |
|   | Inhalt        | Info Lernfortschritt                                                                                                    |            |
|   | SITZUN        | NGEN                                                                                                    |            |
| 7 | ▼ <b>.</b> •. | 24. Nov 2017, 09:00 - 25. Nov 2017, 17:00: Workshop I <u>(ohne ESG), 11/2017</u><br>Freie Plätze: 20 Ort: TH Köln, Ubierring 48<br>Detalls zur Sitzung: Dieser Workshop richtet sich an Studierende der Fakultäten 01 und 03 der TH Köln.<br>Leitung: Lena Piontek/Lisa Janßen |            |
|   | ► (•)         | 01. Dez 2017, 09:00 - 02. Dez 2017, 17:00: Workshop I (mit ESG / Anmeldung für STUBE-Teilnehmer/innen), 12/2017<br>Freie Plätze: 9                                                                                                    |            |
|   | <b>اھ</b> :   | 01. Dez 2017, 09:00 - 02. Dez 2017, 17:00: Workshop I (mit ESG / Anmeldungen <mark>für Studierende TH Köln),</mark> 12/2017<br>Freie Plätze: 8                                                                                                    |            |

b) Wenn Sie als <u>Studierende(r) des STUBE-Projektes</u> teilnehmen), wählen Sie den gemeinsamen Workshop und dort den Anmeldebereich für STUBE-Studierende:

| ILIAS     | PERSÖNLICHER SCHREIBTISCH + MAGAZIN +                                                                                                    |            |
|-----------|----------------------------------------------------------------------------------------------------|------------|
| Magazin » | Zusatzqualifikation International » Workshop I: Herausforderungen eines Auslandsaufenthaltes                                                                                                    |            |
|           | Vorkshop I: Herausforderungen eines Auslandsaufenthaltes<br>e Termine der Workshops (hier "Sitzungen" genannt). Wenn Sie über das STUBE-Programm der ESG teilnehmen, wählen Sie bitte die Sitzu                                    | Aktionen 🕞 |
| Inhalt    | Info Lernfortschritt                                                                                                    |            |
| SITZU     | IGEN                                                                                                    |            |
| × (0)     | 24. Nov 2017, 09:00 - 25. Nov 2017, 17:00: Workshop I (ohne ESG), 11/2017<br>Freie Plätze: 20 Ort: TH Köln, Ubierring 48<br>Details zur Sitzung, Dieser Workshop richtet sich an Studierende der Fakultäten 01 und 03 der TH Köln. |            |
|           | Leitung: Lena Piontek/Lisa Janßen                                                                                                    |            |
| F (0)     | 01. Dez 2017, 09:00 - 02. Dez 2017, 17:00: Workshop I (mit ESG / Anmeldung für STUBE-Teilnehmer/innen), 12/2017<br>Freie Plätze: 9                                                                                                 |            |
|           | 01. Dez 2017, 09:00 - 02. Dez 2017, 17:00: Workshop I (mit ESG / Anmeldungen für Studierende TH Köln), 12/2017<br>Freie Plätze: 8                                                                                                  | •          |

#### Im folgenden Fenster brauchen Sie nur noch auf "Anmelden" zu klicken:

| ILIAS PERSÖNLICHER SCHREIBTISCH + M                                                                                      | MAGAZIN +                                                                                                    |                              |
|----------------------------------------------------------------------------------------------------|----------------------------------------------------------------------------------------------------|------------------------------|
| Magazin » Zusatzqualifikation International » Workshop I:                                                                | : Herausforderungen eines Auslandsaufenthaltes 🍺 01. Dez 2017, 09:00 - 02. Dez 2017, 17:00: Workshop I (mit ESG / Anmeldung für STUBE                                                        | E-Teilnehmer/innen), 12/2017 |
| 01. Dez 2017, 09:00 - 02<br>Teilnehmer/innen), 12/2                                                                      | 2. Dez 2017, 17:00: Workshop I (mit ESG / Anmeldung für STUI<br>2017                                                                                                    | BE- Aktione                  |
| Curück zum Inhalt des Ordners Info Lernfo                                                                                | ortschritt                                                                                                    |                              |
|                                                                                                    |                                                                                                    |                              |
|                                                                                                    |                                                                                                    |                              |
| Bitte klicken Sie auf Anmelden, wenn Sie an diese                                                                        | er Sitzung teilnehmen möchten.                                                                                                    |                              |
| Bitte klicken Sie auf Anmelden, wenn Sie an diese<br>Anmelden                                                            | er Sitzung teilnehmen möchten.                                                                                                    |                              |
| Bitte klicken Sie auf Anmelden, wenn Sie an diese<br>Anmelden                                                            | er Sitzung teilnehmen möchten.                                                                                                    |                              |
| Bitte klicken Sie auf Anmelden, wenn Sie an diese<br>Anmelden<br>INFORMATIONEN ZOR STIZONS<br>Ort                        | er Sitzung teilnehmen möchten.<br>ESG Köln                                                                                                    |                              |
| Bitte klicken Sie auf Anmelden, wenn Sie an diese<br>Anmelden<br>INFORMATIONEN ZOR STIZONG<br>Ort<br>Details zur Sitzung | er Sitzung teilnehmen möchten.<br>ESG Köln<br>Dieser Workshop richtet sich an Studierende des STUBE-Projektes der ESG und der TH Köln.<br>Anmeldung nur für Studierende des STUBE Projektes! |                              |

Wenn es noch freie Plätze im Workshop gibt, haben Sie es geschafft - **Sie sind dabei!** Sie haben Zugang zum Kurs, mit allen Unterlagen, Folien etc. Ansonsten kommen Sie erst einmal auf die *Warteliste*, dann heißt es Geduld haben: Oft schaffen Sie es dann doch noch auf einen freien Platz!

|                                                                                                  | чонсни <del>т</del>                                                                                                    |
|--------------------------------------------------------------------------------------------------|----------------------------------------------------------------------------------------------------|
| Magazin » Kursprogramm » Workshop I: Herausforderunge                                            | n eines Auslandsaufenthaltes 🍺 01. Dez 2017, 09:00 - 02. Dez 2017, 17:00: Workshop I (mit ESG / Anmeldung für ESG-Teilnehmer/innen), 12/2017 |
| O1. Dez 2017, 09:00 - 02 Teilnehmer/innen), 12/2      Zurück zum Inhalt des Ordners Info Lernfor | 2. Dez 2017, 17:00: Workshop I (mit ESG / Anmeldung für ESG-<br>2017<br>rsschritt                                                            |
|                                                                                                  |                                                                                                    |
| Sie haben sich für diese Sitzung angemeldet.                                                     |                                                                                                    |
|                                                                                                  |                                                                                                    |
| Abmelden                                                                                         |                                                                                                    |
| INFORMATIONEN ZUR SITZUNG                                                                        |                                                                                                    |
| Ort                                                                                              | ESG Köln                                                                                                    |

Zum Schluss: Wenn Sie sich angemeldet haben, aber feststellen, dass Sie doch nicht teilnehmen können - Seien Sie bitte so fair und melden sich in diesem Fall wieder ab! Auf diese Weise können wir besser planen, und Sie geben damit den Studierenden auf der Warteliste die Möglichkeit, teilzunehmen.

## 3) Noch Fragen?

rufen Sie einfach an (0221/8275-3923), oder schreiben Sie mir eine Mail:

#### andreas.gross@th-koeln.de)

Ich freue mich, Sie dann demnächst bei der Zusatzqualifikation International begrüßen zu können!

Andreas Groß